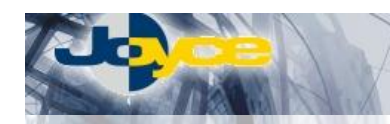

# ASUS WL-500G Deluxe – WiFi Router – switch

ASUS WL-500G Deluxe integruje funkce WiFi AP (s technologií Afterburner zruchlující přenost dat až o 35%), routeru a firewallu s vestavěným 4-portovým switchem. Díky USB portům pracuje i jako FTP server pro připojená média, tiskový server nebo server webových kamer.

WiFi routery ASUS WL-500G Deluxe bez problémů splňují požadavky většiny zákazníků na bezpečnost provozu: SPI, Packet filtering, NAT, blokování URL a WEP, WPA, WPA-AES, 802.1x a MAC filtrace pro bezdrátový provoz.

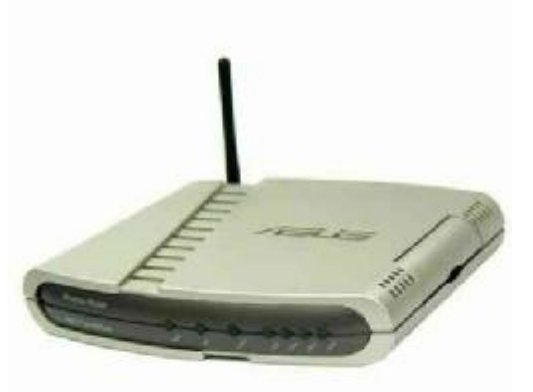

## Postup základního zprovoznění zařízení:

#### <u>WiFi router je defaultně nastaven tak, že DHCP server je zapnutý a přidělí IP adresu</u> připojenému počítači (počítačům). Je třeba pouze zajistit nastavení PC tak, aby toto nastavení akceptoval.

#### Zapojení WiFi routeru:

- 1. Napájecí zdroj zasuňte do elektrické zásuvky (230V, 50Hz) a konektor zdroje připojte do zdířky "POWER" na zadním panelu routeru.
- 2. Ethernetovým kabelem (8-vodičový kabel o délce 2 metry) propojte 4portový Switch ADSL routeru (zdířka "LAN1" "LAN4" na zadním panelu) se síťovou kartou vašeho počítače.

#### Požadované nastavení PC:

- Konfigurace TCP/IP (Ovl. Panely Síť):
  - Adresa IP: Získat adresu IP ze serveru DHCP
  - Konfigurace WINS: Pro rozlišení WINS použít službu DHCP
  - Konfigurace DNS: Zakázat používání serveru DNS

• Nastavte Internet Explorer na "Nikdy nevytáčet připojení" (Ovl.Panely-Možnosti Internetu-Připojení) Po nastavení restartujte PC (není nutné u Win2000, XP) a můžete se přesvědčit, že DHCP server WiFi routeru opravdu přidělil Vašemu PC IP adresu.

- Windows 98/ME: Klikněte na Start Spustit, do řádku zadejte "winipcfg". Pokud IP adresa náhodou přidělena není, klikněte na Uvolnit a pak na Obnovit.
- Windows 2000/XP: Spusťte "Příkazový řádek" (Start Programy Příslušenství) a zadejte příkaz "ipconfig". Pokud IP adresa již přidělena není, zadejte příkaz "ipconfig /release" pro uvolnění IP a následně "ipconfig /renew" pro obnovení IP adresy.

### Nastavení připojení k internetu:

- 1. Zapněte PC, spusťte Váš webový prohlížeč a zadejte do adresní řádky defaultní IP adresu routeru, tedy http://192.168.1.1/.
- 2. Zvolte "Login" a zadejte přihlašovací jméno (defaultně: admin) a heslo (defaultně: admin) pro přístup do webového konfiguračního rozhraní routeru.
- 3. Router je v továrním nastavení připraven získat IP adresu od poskytovatele automaticky a připojení je díky překladu adres (NAT) k dispozici na celé síti LAN a WLAN.
- 4. Pro případné přenastavení Vás "Quick Setup" vyzve k několika krokům, kdy specifikujete místo a časovou zónu, způsob připojení WAN portu k poskytovateli, IP adresu od poskytovatele a úroveň zabezpečení bezdrátového rozhraní.

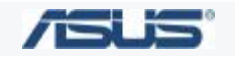

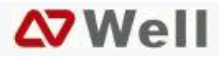

## Tipy a triky při práci s WiFi routerem ASUS WL-500G Deluxe:

 Firmware nelze přehrát ve webovém managementu - obnova firmware pomocí utility. Pokud se Vám nezdařil update firmwaru přes webový management, update byl přerušen nebo byl nahrán nepříslušný firmware, další pokusy o update končí chybovým hlášením o nesprávné verzi. V tomto okamžiku není třeba zařízení reklamovat či jej vyřazovat. Pomocí utility Firmware Restoration (naleznete v balíčku utilit na CD nebo v sekci ovladačů na našich stránkách) lze nahrát požadovaný firmware do zařízení. Postup je následující:

1) V utilitě *Firmware Restoration* tlačítkem *Browse* zvolíme požadovaný firmware.

2) Síťovou kartu počítače připojíme ethernetovým kabelem do lib. LAN portu zařízení (IP konfigurace síťové karty by měla být 192.168.1.x - kde x je  $2 \sim 254$  / maska 255.255.255.0).

3) Vypnuté zařízení připojíme k napájení a současně je drženo tlačítko restore.

4) Tlačítko uvolníme a *power* dioda nám blikáním signalizuje, že zařízení je v restore režimu a je připraveno přijmout firmware.

5) Nyní v utilitě *Firmware Restoration* tlačítkem *Upload* začneme přenášet firmware. Proces je automatický a utilita průběžné vypisuje zprávu o stavu a zařízení indikuje probíhající proces blikáním *power* diody. Proces **nepřerušujte**, po ukončení se zařízení samo restartuje.

• Jakým způsobem lze na ASUS WL-300g, WL-500g/G Deluxe nastavit klientský mód?

V položce "Extended mode" nabídky Wireless > Advanced zvolte "Station" nebo "Ethernet Bridge". Tyto režimy způsobí, že se zařízení připojí k AP specifikovanému v nabídce Wireless > Interface. Volba "Ethernet Bridge" navíc umožní zařízením, které jsou napojeny na LAN rozhraní, komunikovat s tímto AP. Takto lze připojit a sloučit vzdálenou síť ve stejné subsíti (IP adresy všech zařízení musí být ve stejném rozsahu IP).

Klientský mód lze provozovat i přes funkci WDS. Podmínkou je aby i protější strana podporovala funkci WDS. WDS mód se nastavuje v sekci *Wireless > Bridge*. Výchozím nastavením je hodnota **AP** only což značí, že WiFi router nemá WDS funkci zapnutu. Pokud změníte volbu na WDS only nebo Hybrid, WDS funkce je v provozu. Jestliže nastavíte **WDS only** tak zařízení se chová jako WiFi klient a připojí se na první přístupový bod, který má v dosahu (s WDS funkcí). Můžete i specifikovat MAC adresu access pointu ke kterému se má WiFi router primárně připojovat. Jestliže zvolíte mód Hybrid zařízení se dostane do kombinovaného stavu, kdy bude fungovat jako klient pro vzdálený Acces point (WDS), ale i jako přístupový bod pro WiFi klienty.

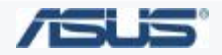

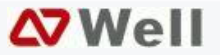